# How to Configure NPort W2x50A/W2x50A-W4 to Connect to a Cisco 2100/2500/4400/5500/Flex 7500 Series Wireless LAN Controller

Moxa Technical Support Team

support@moxa.com

### Contents

| 1 | Intro | oduction                                                             | 2    |
|---|-------|----------------------------------------------------------------------|------|
| 2 | Appl  | icable Products                                                      | 2    |
| 3 | Syste | em Requirements                                                      | 2    |
| 4 | Syste | em Overview                                                          | 3    |
| 5 | Basi  | c Configuration of the Cisco Controller                              | 3    |
|   | 5.1   | Enable the WLAN Function                                             | 3    |
| 6 | Моха  | a NPort W2x50A/W2x50A-W4 Configuration                               | 5    |
|   | 6.1   | Configuring the NPort W2x50A/W2x50A-W4 with the Configuration Wizard | J 5  |
| 7 | Conf  | iguring Detailed WLAN Security Settings                              | 8    |
|   | 7.1   | No Security: Open System                                             | 9    |
|   | 7.2   | Lowest Security: WEP                                                 | . 10 |
|   | 7.3   | Higher Security: WPA-PSK/WPA2-PSK                                    | . 11 |
|   | 7.4   | Highest Security: WPA/WPA2                                           | . 13 |
|   |       |                                                                      |      |

Copyright © 2023 Moxa Inc.

Released on Jun 2, 2023

### About Moxa

Moxa is a leading provider of edge connectivity, industrial computing, and network infrastructure solutions for enabling connectivity for the Industrial Internet of Things. With 35 years of industry experience, Moxa has connected more than 82 million devices worldwide and has a distribution and service network that reaches customers in more than 80 countries. Moxa delivers lasting business value by empowering industry with reliable networks and sincere service for industrial communications infrastructures. Information about Moxa's solutions is available at <a href="https://www.moxa.com">www.moxa.com</a>.

#### How to Contact Moxa

Tel: 1-714-528-6777 Fax: 1-714-528-6778

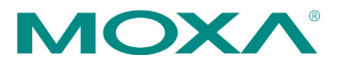

How to Configure NPort W2x50A/W2x50A-W4 to Connect to a Cisco 2100/2500/4400/5500/Flex 7500 Series Wireless LAN Controller

# **1** Introduction

This application note describes the corresponding settings of connection authentications for Moxa's wireless NPort W2x50A/W2x50A-W4 Series and a Cisco 2100/2500/4400/ 5500/Flex 7500 Series Wireless LAN Controller.

# 2 Applicable Products

| Product Line           | Model Names                                      |
|------------------------|--------------------------------------------------|
| NPort W2x50A/W2x50A-W4 | NPort W2150A, NPort W2250A, NPort W2150A-W4(-T), |
| Series                 | NPort W2250A-W4(-T)                              |

# **3** System Requirements

| Description                            | Model / File Name                                                          | S/W Ver.                              |
|----------------------------------------|----------------------------------------------------------------------------|---------------------------------------|
| Cisco WLC                              | WLC 2100/2500/4400/<br>5500/Flex 7500 Series                               | 7.0.235.0 or later                    |
| Cisco Lightweight AP                   | AIR-LAP1141N-A-K9<br>(Boot Version)<br>(IOS Version)<br>(Mini IOS Version) | 12.4.23.3<br>12.4(23c)JA5<br>3.0.51.0 |
| Moxa NPort W2x50A/<br>W2x50A-W4 Series | W2x50A, W2x50A-W4                                                          | FW Ver 1.7 or later                   |

How to Configure NPort W2x50A/W2x50A-W4 to Connect to a Cisco 2100/2500/4400/5500/Flex 7500 Series Wireless LAN Controller

## 4 System Overview

The test system architecture is below.

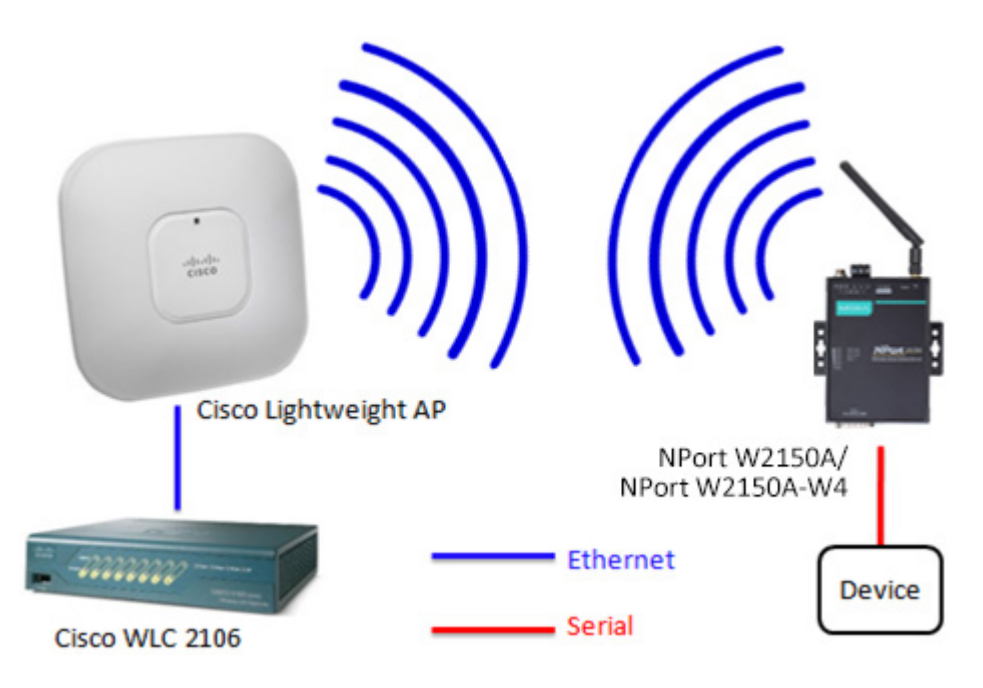

# **5** Basic Configuration of the Cisco Controller

## 5.1 Enable the WLAN Function

1. Log in to the controller's web GUI.

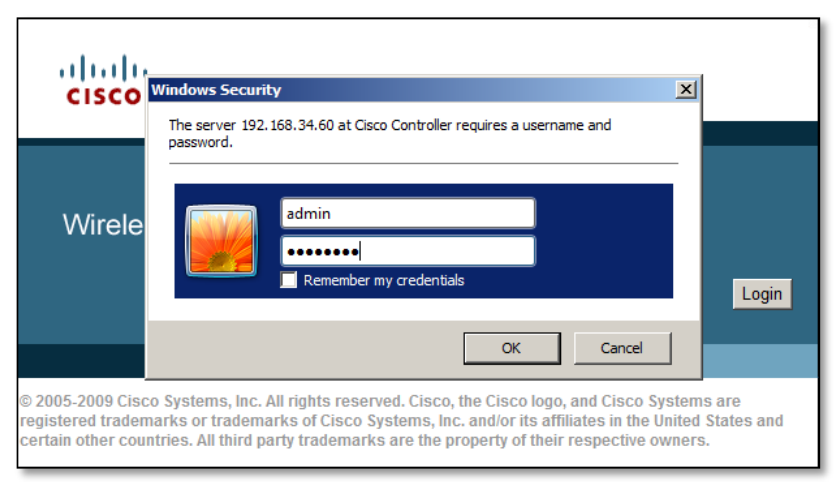

How to Configure NPort W2x50A/W2x50A-W4 to Connect to a Cisco 2100/2500/4400/5500/Flex 7500 Series Wireless LAN Controller

2. Click the WLANs tab. Select "Create New" to create a new profile for the wireless connection and then click **Go**.

| cisco      | MCNITOR WLANS CONTROLLER WIRELESS SECURITY MANAGEMENT COMMANDS HELP FEEDBACK                                                                                                    |
|------------|----------------------------------------------------------------------------------------------------|
| WLANs      | WLANS                                                                                                    |
| WLANS      | Current Filter: None [Change Filter] [Clear Filter] Create New  Create New  Cr |
| ▶ Advanced | WLAN ID Type Profile Name WLAN SSID Admin Status Security Policies                                                                                                    |

3. Fill in the Profile Name and SSID and then click **Apply**.

|          | 1.           |         | Sa <u>v</u> e Configuration   <u>P</u> ing   Logout <u>R</u> efresh |
|----------|--------------|---------|---------------------------------------------------------------------|
| WLANs    | WLANs > New  |         | < Back Apply                                                        |
| WLANs    | Туре         | WLAN •  |                                                                     |
| Advanced | Profile Name | test1   |                                                                     |
|          | SSID         | TS-TEST |                                                                     |
|          | ID           | 2 •     |                                                                     |

 Checkmark the "Enabled" checkbox to the right of Status and then click **Apply** to complete the basic wireless settings. At this point, a wireless client should be able to find the AP using SSID TS-TEST.

| սիսիս    |                   |                                   |                              | Save Configuration Pir                           | ng   Logout   <u>R</u> efresh |
|----------|-------------------|-----------------------------------|------------------------------|--------------------------------------------------|-------------------------------|
| WLANs    | WLANs > Edit 'te  | est1'                             |                              | < Back                                           | Apply                         |
| WLANs    | General Secur     | ity QoS                           | Advanced                     |                                                  |                               |
| Advanced | Profile Name      | test1                             |                              |                                                  |                               |
|          | Туре              | WLAN                              |                              |                                                  |                               |
|          | SSID              | TS-TEST                           |                              |                                                  |                               |
|          | Status            | Enabled                           |                              |                                                  |                               |
|          | Security Policies | [WPA2][Auth(<br>(Modifications do | (802.1X)]<br>one under secur | ity tab will appear after applying the changes.) | )                             |

How to Configure NPort W2x50A/W2x50A-W4 to Connect to a Cisco 2100/2500/4400/5500/Flex 7500 Series Wireless LAN Controller

## 6 Moxa NPort W2x50A/W2x50A-W4 Configuration

## 6.1 Configuring the NPort W2x50A/W2x50A-W4 with the Configuration Wizard

 Connect the NPort W2x50A/W2x50A-W4 to an Ethernet network and then power it on. Use the NPort Search Utility or DSU Utility to locate the NPort W2x50A/W2x50A-W4, and then double click on the selected NPort W2x50A/W2x50A-W4 to enter the web console.

| D NPo    | rt Search U                 | Itility        |         |                   |             |                |                     |               |                 |        | 23  |
|----------|-----------------------------|----------------|---------|-------------------|-------------|----------------|---------------------|---------------|-----------------|--------|-----|
| <u> </u> | F <u>u</u> nction Vi        | ew Help        |         |                   |             |                |                     |               |                 |        |     |
| <u> </u> | L <b>1</b><br>it <u>S</u> e | arch Search    | iP Lo   | tate <u>C</u> on: | l<br>sole / | Assign IP Un-L | <b>r</b><br>.ock Ug | <b>g</b> rade |                 |        |     |
| No /     | Mi                          |                | LAN1 M  | AC Address        | LAN1        | IP Address     | LAN2 M/             | AC Address    | LAN2 IP Address | Status |     |
|          |                             |                |         |                   |             |                |                     |               |                 |        |     |
| Sear     | ching                       |                |         |                   |             |                |                     |               |                 |        | ×   |
|          |                             |                |         |                   | _           |                |                     |               |                 |        |     |
|          | Searching fr                | or NPort       |         |                   |             |                | _                   |               |                 | • • •  |     |
|          | Found 1 M                   | IPort(s), 9 se | cond(s) | eft.              |             |                |                     | Show IPv6 Ad  | dress           | Stop   | - 1 |
|          | No                          | Model          |         | LAN1 MAC A        | Idress      | LAN1 IP Addre  | ss L                | AN2 MAC Add   | ress LAN2 IP A  | ddress |     |
|          | 1                           | NPort W2150    | )A.     | 00:90:E8:41:0     | E:00        | 192.168.126.2  | 54                  |               |                 |        |     |
| -        |                             |                |         |                   |             |                |                     |               |                 |        |     |
|          |                             |                |         |                   |             |                |                     |               |                 |        |     |
|          |                             |                |         |                   |             |                |                     |               |                 |        |     |
|          |                             |                |         |                   |             |                |                     |               |                 |        |     |
|          |                             |                |         |                   |             |                |                     |               |                 |        |     |
|          |                             |                |         |                   |             |                |                     |               |                 |        |     |
|          | ,                           |                |         |                   |             |                |                     |               |                 |        |     |
|          | _                           |                | _       |                   | _           |                | _                   |               |                 |        |     |
|          |                             |                |         |                   |             |                |                     |               |                 |        |     |
| Search   | Result - 0 (                | s)             |         |                   |             |                |                     |               |                 |        | //  |

- 2. Click "Wizard" and then take the following steps to configure the NPort W2x50A/W2x50A-W4's wireless connection.
  - a. Step 1: Enter the NPort W2x50A/W2x50A-W4's IP settings and then click **Next**.

|                                                                                 | • Step 1/5            |                |
|---------------------------------------------------------------------------------|-----------------------|----------------|
| - Main Menu                                                                     |                       |                |
| Overview<br>Wizard                                                              | WLAN IP Configuration |                |
| Basic Settings                                                                  | IP configuration      | Static 👻       |
| - Network Settings                                                              | IP address            | 192.168.35.111 |
| - Serial Port Settings                                                          | Netmask               | 255 255 255 0  |
| - System Management                                                             | Gataway               |                |
| - System Monitoring                                                             | Gateway               |                |
| - Restart                                                                       |                       |                |
| goahead<br>WEBSERVER<br>Best viewed with IE 5 above at<br>resolution 1024 x 768 |                       | Next           |

Copyright  $\ensuremath{\mathbb{C}}$  2023 Moxa Inc.

b. Step 2: Enter the SSID for the WLAN setup. This should be the same SSID we configured in the Cisco Controller in Step 5.1.3. Click **Next** to continue.

|                        | :• Step 2/5        |                       |  |
|------------------------|--------------------|-----------------------|--|
| - Main Menu            |                    |                       |  |
| Overview               |                    |                       |  |
| Wizard                 | General Properties |                       |  |
| Basic Settings         | Network type       | Infrastructure Mode 👻 |  |
| - Network Settings     | SSID               | TS-TEST               |  |
| - Serial Port Settings |                    |                       |  |
| - System Management    |                    |                       |  |
| - System Monitoring    |                    | Back Next             |  |
| - Restart              |                    |                       |  |

c. Step 3: Choose the authentication and encryption options that match the Cisco Controller settings and then click **Next**.

|                        | :• Step 3/5         |               |   |
|------------------------|---------------------|---------------|---|
| - Main Menu            |                     |               |   |
| Overview               |                     |               |   |
| Wizard                 | Security Properties |               |   |
| Basic Settings         | Authentication      | Open System 👻 |   |
| - Network Settings     | Encryption          | Disable 🔻     |   |
| - Serial Port Settings |                     |               |   |
| - System Management    |                     |               | _ |
| - System Monitoring    |                     | Back Next     |   |
| - Restart              |                     |               |   |

(Since we have not yet set up any authentication options in the Cisco Controller, we use Open System here to illustrate.)

d. Step 4: Choose an operation mode for the W2x50A/W2x50A-W4's serial ports and then click **Next**.

|                                                                          | • Step 4/5                                |            |
|--------------------------------------------------------------------------|-------------------------------------------|------------|
| - Main Menu<br>Overview                                                  | The settings will be applied to all seria | al ports.  |
| Wizard<br>Basic Settings<br>- Network Settings<br>- Serial Port Settings | Operation Mode Operation mode             | Real COM • |
| - System Management<br>- System Monitoring<br>- Restart                  |                                           | Back Next  |

e. Step 5: Configure the parameters for the W2x50A/W2x50A-W4's serial ports and then click **Next**.

| :•Step &     | 5/5                                    |        |          |          |              |          |           |
|--------------|----------------------------------------|--------|----------|----------|--------------|----------|-----------|
| The settings | s will be applied to all serial ports. |        |          |          |              |          |           |
| Alias        | Bard rate                              | Parity | Data bit | Stop bit | Flow control | FIFO     | Interface |
|              | 115200 -                               | None 👻 | 8 -      | 1 -      | RTS/CTS -    | Enable - | RS-232 -  |

How to Configure NPort W2x50A/W2x50A-W4 to Connect to a Cisco 2100/2500/4400/5500/Flex 7500 Series Wireless LAN Controller

3. The wizard will show the settings summary. Click **Submit** to continue.

|                                                         | Your changes have not been saved. Pleas | e check that your settings in the following and click "Submit" for the updates to take effect or clic |  |  |  |  |
|---------------------------------------------------------|-----------------------------------------|----------------------------------------------------------------------------------------------------|--|--|--|--|
| Main Menu                                               | WLAN IP Configuration                   |                                                                                                    |  |  |  |  |
| Overview                                                | IP configuration                        | static                                                                                                |  |  |  |  |
| Wizard                                                  | IP address                              | 192.168.35.111                                                                                        |  |  |  |  |
| Basic Settings                                          | Netmask                                 | 255.255.255.0                                                                                         |  |  |  |  |
| - Network Settings                                      | General Properties                      |                                                                                                    |  |  |  |  |
| - Serial Port Settings                                  | Network type                            | Infrastructure Mode                                                                                   |  |  |  |  |
| - System Management                                     | SSID                                    | TS-TEST                                                                                               |  |  |  |  |
| - System Monitoring                                     | Security Properties                     |                                                                                                    |  |  |  |  |
| - Restart                                               | Authentication                          | Onen System                                                                                           |  |  |  |  |
|                                                         | Encryption                              | Disable                                                                                               |  |  |  |  |
| WEB <b>SERVER</b>                                       | Operation Mode                          |                                                                                                    |  |  |  |  |
| Best viewed with IE 5 above at<br>resolution 1024 x 768 | Port 1                                  |                                                                                                    |  |  |  |  |
|                                                         | Operation mode                          | Real COM                                                                                              |  |  |  |  |
|                                                         | Serial Parameters                       |                                                                                                    |  |  |  |  |
|                                                         | Bard rate                               | 115200                                                                                                |  |  |  |  |
|                                                         | Parity                                  | None                                                                                                  |  |  |  |  |
|                                                         | Data bit                                | 8                                                                                                    |  |  |  |  |
|                                                         | Stop bit                                | 1                                                                                                    |  |  |  |  |
|                                                         | Flow contro                             | RTS/CTS                                                                                               |  |  |  |  |
|                                                         | FIFO                                    | Enable                                                                                                |  |  |  |  |
|                                                         | Interface                               | RS-232                                                                                                |  |  |  |  |
|                                                         |                                         | Back Submit                                                                                           |  |  |  |  |

4. Restart the system to activate the settings. Click Restart > Restart System > Submit to perform the reboot. Disconnect the Ethernet cable before booting up to enable the wireless connection.

|                                              | System restart                                                                             |
|----------------------------------------------|--------------------------------------------------------------------------------------------|
| - Main Menu<br>Overview                      | III Warning III                                                                            |
| Wizard                                       | Clicking Restart will disconnect all serial and Ethernet connections and reboot            |
| Basic Settings                               | NOTE: Unsaved configuration changes will be discarded, and data currently in the middle of |
| - Network Settings                           |                                                                                            |
| - Serial Port Settings                       | Submit                                                                                     |
| - System Management                          |                                                                                            |
| - System Monitoring                          |                                                                                            |
| - Restart<br>Restart System<br>Restart Ports |                                                                                            |

How to Configure NPort W2x50A/W2x50A-W4 to Connect to a Cisco 2100/2500/4400/5500/Flex 7500 Series Wireless LAN Controller

# 7 Configuring Detailed WLAN Security Settings

The following table shows how to map security settings between the Cisco WLC and Moxa W2x50A/W2x50A-W4 series. Match Moxa's Authentication with Cisco's Layer 2 security for basic settings. For more details, refer to the information in the first column of the table.

|                                                                                     | Cisco WLC Settings                                                                                                    | W2x50A/W2x50A-W4 Settings                                                                                                    |
|-------------------------------------------------------------------------------------|----------------------------------------------------------------------------------------------------|----------------------------------------------------------------------------------------------------|
| 7.1.1 Open System                                                                   | General Security QoS Advanced                                                                                                    | Security Properties                                                                                                    |
| Cisco: None                                                                         | Layer 2 Layer 3 AAA Servers                                                                                                    | Profile name Infrastructure                                                                                                    |
| W2x50A/W2x50A-W4:                                                                   | Layer 2 Security 9 None                                                                                                    | Authentication Open System -                                                                                                    |
| Open System                                                                         | <u>10</u> MAC Filtering                                                                                                    | Encryption Disable -                                                                                                    |
| 7.1.2 Open System                                                                   | General Security QoS Advanced                                                                                                    | Security Properties                                                                                                    |
| Cisco: Stiatic WEP                                                                  | Layer 2 Layer 3 AAA Servers                                                                                                    | Profile name Infrastructure                                                                                                    |
| W2x50A/W2x50A-W4:                                                                   | Laver 2 Security Static WEP                                                                                                    | Authentication Open System -                                                                                                    |
| Open System                                                                         | <u>10</u> MAC Filtering                                                                                                    | Encryption WEP -                                                                                                    |
| 7.2 WEP                                                                             | General Security QoS Advanced                                                                                                    | Security Properties                                                                                                    |
| Cisco: Static WEP                                                                   | Layer 2 Layer 3 AAA Servers                                                                                                    | Profile name Infrastructure                                                                                                    |
| W2x50A/W2x50A-W4:                                                                   | Layer 2 Security Static WEP                                                                                                    | Authentication Shared Key -                                                                                                    |
| Shared Key-WEP                                                                      | <u>10</u> MAC Filtering                                                                                                    | Encryption WEP -                                                                                                    |
|                                                                                     | General Security QoS Advanced                                                                                                    |                                                                                                    |
| 7 3 WDA-DSK/WDA2-                                                                   | Layer 2 Layer 3 AAA Servers                                                                                                    |                                                                                                    |
| PSK                                                                                 | Layer 2 Security <sup>g</sup> WPA+WPA2 -                                                                                                    | Security Properties                                                                                                    |
| Cisco: WPA+WPA2 & PSK                                                               | 20MAC Filtering                                                                                                    | Profile name Infrastructure                                                                                                    |
| W2x50A/W2x50A-W4:                                                                   | WPA+WPA2 Parameters                                                                                                    | Authentication WPA-PSK -                                                                                                    |
| WPA-PSK/WPA2-PSK                                                                    | WPA Encryption V AES TKIP                                                                                                    | Encryption AES-CCMP -                                                                                                    |
|                                                                                     | WPA2 Policy                                                                                                    |                                                                                                    |
|                                                                                     | Auth Key Mgmt PSK -                                                                                                    |                                                                                                    |
|                                                                                     | General Security QoS Advanced                                                                                                    |                                                                                                    |
| 7 4 WDA /WDA 2                                                                      | Layer 2 Layer 3 AAA Servers                                                                                                    |                                                                                                    |
| Cisco: WPA+WPA2 &                                                                   | Layer 2 Security 🖉 WPA+WPA2 🔻                                                                                                    | Security Properties                                                                                                    |
| 802.1X                                                                              | <u>10</u> MAC Filtering                                                                                                    | Profile name Infrastructure                                                                                                    |
| W2x50A/W2x50A-W4:                                                                   | WPA+WPA2 Parameters                                                                                                    | Authentication WPA2 -                                                                                                    |
| WPA/WPA2                                                                            | WPA Policy                                                                                                    | Encryption TKIP -                                                                                                    |
| ····· , ··· · · ·                                                                   |                                                                                                    |                                                                                                    |
|                                                                                     | Auth Key Mgmt 802.1X                                                                                                    |                                                                                                    |
| <b>7.4 WPA/WPA2</b><br>Cisco: WPA+WPA2 &<br>802.1X<br>W2x50A/W2x50A-W4:<br>WPA/WPA2 | Auth Key Mgmt     PSK       Auth Key Mgmt     PSK       General     Security     QoS     Advanced       Layer 2     Layer 3     AAA Servers       Layer 2     Layer 3     AAA Servers       Layer 2     Layer 3     AAA Servers       WPA+WPA2     •     •       WPA+WPA2 Parameters     •       WPA Policy     Ø       WPA2 Encryption     AES     TKIP       Auth Key Mgmt     802.1X     • | Security Properties         Profile name       Infrastructure         Authentication       WPA2 •         Encryption       TKIP • |

How to Configure NPort W2x50A/W2x50A-W4 to Connect to a Cisco 2100/2500/4400/5500/Flex 7500 Series Wireless LAN Controller

## 7.1 No Security: Open System

1. Enter the Cisco Controller's web GUI and click WLANs > (WLAN ID) > Security > Layer 2, select None for Layer 2 Security.

| cisco                | MONITOR | <u>W</u> LANs | <u>C</u> ONTROLLER     | WIRELESS    | <u>s</u> ecurit |
|----------------------|---------|---------------|------------------------|-------------|-----------------|
| WLANs                | WLANs > | Edit 'T       | S-TEST                 |             |                 |
| WLANs WLANs Advanced | General | Secur         | rity QoS<br>er 3 AAA S | Advanced    |                 |
|                      | Laye    | r 2 Securi    | ty <u>6</u> None       | : Filtering | 2               |

 Enter the NPort W2x50A/W2x50A-W4's web console and choose Network Settings > WLAN Settings > Profile > Security; select Open System for Authentication and Disable for Encryption.

|                          | WLAN Profile        | Properties     |
|--------------------------|---------------------|----------------|
| - Main Menu              | Security Properties |                |
| Overview                 |                     |                |
| Wizard                   | Profile name        | Infrastructure |
| Basic Settings           | Authentication      | Open System 👻  |
| - Network Settings       | Encryption          | Disable -      |
| General Settings         |                     |                |
| Ethernet/Bridge Settings | E                   | Submit         |
| - WLAN Settings          |                     |                |
| WLAN                     |                     |                |
| Profile                  |                     |                |
| Advanced Settings        |                     |                |

3. Save all the settings and restart the NPort W2x50A/W2x50A-W4. Disconnect the Ethernet cable before booting up to enable the wireless connection. From the Cisco Controller, check that the NPort W2x50A/W2x50A-W4 has successfully established a connection with the Cisco AP.

| cisco                                                               | MONITOR WLANS                        | CONTROLLER               | WIRELESS   | SECURITY        | MANAGEMENT       | COMMANDS            | HELP | EEEDBACK            |                      |             | Sa <u>v</u> e | Configur  | atior |
|---------------------------------------------------------------------|--------------------------------------|--------------------------|------------|-----------------|------------------|---------------------|------|---------------------|----------------------|-------------|---------------|-----------|-------|
| Monitor                                                             | Clients                              |                          |            |                 |                  |                     |      |                     |                      |             |               |           |       |
| Summary Access Points                                               | Current Filter                       | None                     | [Change Fi | lter] [Clear Fi | iter]            |                     |      |                     |                      |             |               |           |       |
| <ul> <li>Cisco CleanAir</li> <li>Statistics</li> <li>CDP</li> </ul> | Client MAC Addr<br>40:2c:f4:fd:80:70 | AP Name<br>APa493.4c81.d | Ъ3         | WL<br>tes       | AN Profile<br>t1 | WLAN SSI<br>TS-TEST | D    | Protocol<br>802.11g | Status<br>Associated | Auth<br>Yes | Port<br>1     | WGB<br>No |       |
| Roques<br>Clients<br>Multicast                                      |                                      |                          |            |                 |                  |                     |      |                     |                      |             |               |           |       |

How to Configure NPort W2x50A/W2x50A-W4 to Connect to a Cisco 2100/2500/4400/5500/Flex 7500 Series Wireless LAN Controller

## 7.2 Lowest Security: WEP

1. Enter the Cisco Controller's web GUI and click WLANs > (WLAN ID) > Security > Layer 2, and select Static WEP. Select Key Size, enter the Encryption Key, and checkmark Enabled to the right of Allow Shared Key Authentication.

| cisco                                                      | MONITOR WLANS CONTROLLER WIRELESS SECURITY MANAGEMENT COMMANDS HELP FEEDBACK                                                                  |
|------------------------------------------------------------|----------------------------------------------------------------------------------------------------|
| WLANs                                                      | WLANs > Edit 'TS-TEST'                                                                                                    |
| <ul> <li>WLANs</li> <li>WLANs</li> <li>Advanced</li> </ul> | General     Security     QoS     Advanced       Layer 2     Layer 3     AAA Servers                                                           |
|                                                            | Layer 2 Security <u>c</u> Static WEP<br><u>IUMAC Filtering</u>                                                                                |
|                                                            | 802.11 Data Encryption Current Key: None                                                                                                    |
|                                                            | Type Key Size         Key Index         Encryption Key         Key Format           WEP         40 bits         1         12345         ASCII |
|                                                            | Allow Shared Key<br>Authentication                                                                                                    |

#### (12345 is an example)

 Enter the NPort W2x50A/W2x50A-W4's web console, choose Network Settings > WLAN Settings > Profile > Security; select Shared Key for Authentication and WEP for Encryption.

|                              | WLAN Profile        | e Properties                             |
|------------------------------|---------------------|------------------------------------------|
| Main Menu                    | Security Properties |                                          |
| Overview                     |                     |                                          |
| Wizard                       | Profile name        | Infrastructure                           |
| Basic Settings               | Authentication      | Shared Key -                             |
| Network Settings             | Encryption          | WEP -                                    |
| General Settings             | WEP key length      | 64-bits 👻                                |
| Ethernet/Bridge Settings     | WEP key index       | 1 -                                      |
| - WLAN Settings              | WEP key source      | Manual 		Generate WEP keys by passphrase |
| WLAN                         | WEP key format      | ASCII -                                  |
| Profile<br>Advanced Settings | WEP key 1           | •••••                                    |
| - Serial Port Settings       | WEP key 2           |                                          |
| - System Management          | WEP key 3           |                                          |
| - System Monitoring          | WEP key 4           |                                          |
| - Restart                    |                     |                                          |

**Note** Choose 64-bit length to match the 40-bit setting in the Cisco Controller.

How to Configure NPort W2x50A/W2x50A-W4 to Connect to a Cisco 2100/2500/4400/5500/Flex 7500 Series Wireless LAN Controller

3. Save all the settings and restart the NPort W2x50A/W2x50A-W4. Disconnect the Ethernet cable before booting up to enable the wireless connection. From the Cisco Controller, check that the NPort W2x50A/W2x50A-W4 has successfully established a connection with the Cisco AP.

| cisco                                                               | MONITOR WLANS                        | CONTROLLER               | WIRELESS   | SECURITY        | MANAGEMENT       | C <u>O</u> MMANDS | HELP | EEEDBACK            |                      |             | Sa <u>v</u> e | Configur  | atior |
|---------------------------------------------------------------------|--------------------------------------|--------------------------|------------|-----------------|------------------|-------------------|------|---------------------|----------------------|-------------|---------------|-----------|-------|
| Monitor                                                             | Clients                              |                          |            |                 |                  |                   |      |                     |                      |             |               |           |       |
| Summary Access Points                                               | Current Filter                       | None                     | [Change Fi | lter] [Clear Fi | lter]            |                   |      |                     |                      |             |               |           |       |
| <ul> <li>Cisco CleanAir</li> <li>Statistics</li> <li>CDP</li> </ul> | Client MAC Addr<br>40:2c:f4:fd:80:70 | AP Name<br>APa493.4c81.d | Ъ3         | WL<br>tes       | AN Profile<br>t1 | WLAN SSI          | D    | Protocol<br>802.11g | Status<br>Associated | Auth<br>Yes | Port<br>1     | WGB<br>No |       |
| Roques<br>Clients<br>Multicast                                      |                                      |                          |            |                 |                  |                   |      |                     |                      |             |               |           |       |

## 7.3 Higher Security: WPA-PSK/WPA2-PSK

1. Enter the Cisco Controller's web GUI, click WLANs > (WLAN ID) > Security > Layer 2, and select WPA+WPA2 for Layer 2 Security.

Four types of security can be configured:

| Authentication<br>Encryption | WPA                              | WPA2                              |  |  |  |
|------------------------------|----------------------------------|-----------------------------------|--|--|--|
| AES                          | WPA Policy Enable<br>AES Enable  | WPA2 Policy Enable<br>AES Enable  |  |  |  |
| ТКІР                         | WPA Policy Enable<br>TKIP Enable | WPA2 Policy Enable<br>TKIP Enable |  |  |  |

The Cisco Controller can enable the above four types simultaneously, so if the wireless client supports any of the above and the key is correct, the wireless client can successfully establish a wireless connection. To enable any of the above, check the appropriate checkbox. In the screenshot below, we illustrate enabling Authentication with WPA and WPA2, and Encryption mode with AES.

Choose "PSK" for Auth Key Mgmt to use Pre-Shared Key security.

| WLANs > Edit 'test1'      |              |
|---------------------------|--------------|
| General Security Q        | 20S Advanced |
| Layer 2 Layer 3           | AAA Servers  |
| Layer 2 Security <u>6</u> | PA+WPA2      |
| WPA+WPA2 Parameters       |              |
| WPA Policy                | ✓            |
| WPA Encryption            | ✓AES □TKIP   |
| WPA2 Policy               |              |
| WPA2 Encryption           | ✓AES TKIP    |
| Auth Key Mgmt             | PSK T        |
| PSK Format                | ASCII V      |
|                           | •••••        |

 For Moxa's NPort W2x50A/W2x50A-W4, we can only enable one of the above four types at a time. In this example, we select WPA-PSK for Authentication and AES-CCMP for Encryption.

Enter the NPort W2x50A/W2x50A-W4's web console, choose Network Settings > WLAN Settings > Profile > Security, and then select WPA-PSK for Authentication and AES-CCMP for Encryption.

|                          | WLAN Profile Properties |                |  |  |  |
|--------------------------|-------------------------|----------------|--|--|--|
| - Main Menu              | Security Properties     |                |  |  |  |
| Overview                 |                         |                |  |  |  |
| Wizard                   | Profile name            | Infrastructure |  |  |  |
| Basic Settings           | Authentication          | WPA-PSK -      |  |  |  |
| - Network Settings       | Encryption              | AES-CCMP -     |  |  |  |
| General Settings         | PSK passphrase          | •••••          |  |  |  |
| Ethernet/Bridge Settings |                         |                |  |  |  |
| - WLAN Settings          |                         | Submit         |  |  |  |
| WLAN                     |                         |                |  |  |  |
| Profile                  |                         |                |  |  |  |

3. Save all the settings and restart the NPort W2x50A/W2x50A-W4. Disconnect the Ethernet cable before booting up to enable the wireless connection. From the Cisco controller, check that the NPort W2x50A/W2x50A-W4 has successfully established a connection with the Cisco AP.

| cisco                          | MONITOR     | <u>w</u> lans | CONTROLLER     | WIRELESS   | SECURITY        | MANAGEMENT | C <u>O</u> MMANDS | HELP | EEEDBACK |            |      | Sa <u>v</u> e | Configu | ration |
|--------------------------------|-------------|---------------|----------------|------------|-----------------|------------|-------------------|------|----------|------------|------|---------------|---------|--------|
| Monitor                        | Clients     |               |                |            |                 |            |                   |      |          |            |      |               |         |        |
| Summary Access Points          | Current Fil | ter           | None           | [Change Fi | ter] [Clear Fil | iter]      |                   |      |          |            |      |               |         |        |
| Cisco CleanAir                 | Client MAG  | C Addr        | AP Name        |            | WL              | AN Profile | WLAN SSI          | )    | Protocol | Status     | Auth | Port          | WGB     |        |
| Statistics     CDP             | 40:2c:f4:fo | 1:80:70       | APa493.4c81.df | b3         | test            | :1         | TS-TEST           |      | 802.11g  | Associated | Yes  | 1             | No      |        |
| Roques<br>Clients<br>Multicast |             |               |                |            |                 |            |                   |      |          |            |      |               |         |        |

How to Configure NPort W2x50A/W2x50A-W4 to Connect to a Cisco 2100/2500/4400/5500/Flex 7500 Series Wireless LAN Controller

## 7.4 Highest Security: WPA/WPA2

- 1. Using a RADIUS server for the wireless client can provide greater security on the wireless network. We use a FreeRADIUS server under Linux to illustrate; the main settings are shown below.
  - a. Add Username and User-Password in the file "users".

| #DEFAULT<br>#<br># | Group == "disabled", Auth-T<br>Reply-Message = "Your accou |
|--------------------|------------------------------------------------------------|
| moxa_admin         | User-Password == "moxa123"                                 |

b. Add RADIUS server client(AP) & RADIUS key(secret) in the file "clients.conf".

| .92.168.34.41 {<br>secret = 1111111<br>shortname = cisco_ap |  |
|-------------------------------------------------------------|--|
|-------------------------------------------------------------|--|

c. Set the EAP method in file "EAP.conf".

| #<br>#default_eap_type = md5<br>#default_eap_type = tle |  |
|---------------------------------------------------------|--|
| <pre>default_eap_type = peap</pre>                      |  |
| <pre>#default_eap_type = leap</pre>                     |  |

| peap {                                                                                                    |                                                                           |
|----------------------------------------------------------------------------------------------------|---------------------------------------------------------------------------|
| <pre>private_key_password = subca1234 private_key_file = \${raddbdir}/sublection</pre>                                                                                                    | bca/private/cakey.                                                        |
| <pre>certificate_file = \${raddbdir}/sub<br/>CA_file = \${raddbdir}/myca/demoCA/<br/>dh_file = \${raddbdir}/certs/dh<br/>random_file = \${raddbdir}/certs/ra</pre>                                       | bca/cacert.pem<br>/cacert.pem<br>andom                                    |
| # The tunneled EAP session needs<br># EAP type which is separate from<br># the non-tunneled EAP module. I<br># PEAP tunnel, we recommend using<br># as that is the default type sup<br># Windows slients | a default<br>m the one for<br>Inside of the<br>g MS-CHAPv2,<br>pported by |
| <pre>default_eap_type = mschapv2</pre>                                                                                                    |                                                                           |
| #default_eap_type = md5                                                                                                    |                                                                           |

 Enter the Cisco controller's web GUI, click WLANs > (WLAN ID) > Security tab > Layer 2, and select WPA+WPA2 for Layer 2 Security. A more detailed explanation is given in step 7.3.1.

Here we use WPA2 for Authentication and TKIP for Encryption as an example. Choose "802.1X" for Auth Key Mgmt to select an associate a RADIUS server with the wireless client.

| WLANs > Ed | it 'test1'                         |              |  |  |  |  |  |  |
|------------|------------------------------------|--------------|--|--|--|--|--|--|
| General    | Security                           | QoS Advanced |  |  |  |  |  |  |
| Layer 2    | Layer 3                            | AAA Servers  |  |  |  |  |  |  |
| Layer 2    | Layer 2 Security <u>6</u> WPA+WPA2 |              |  |  |  |  |  |  |
| WPA+WPA    | 2 Paramete                         | e <b>r</b> 5 |  |  |  |  |  |  |
| WPA Pol    | icy                                |              |  |  |  |  |  |  |
| WPA2 Po    | olicy                              |              |  |  |  |  |  |  |
| WPA2 Er    | ncryption                          | 🗆 AES 🕑 TKIP |  |  |  |  |  |  |
| Auth Key   | / Mgmt                             | 802.1X •     |  |  |  |  |  |  |

- 3. Add RADIUS Server in the Cisco controller.
  - a. Click SECURITY > RADIUS > Authentication, and then click New...

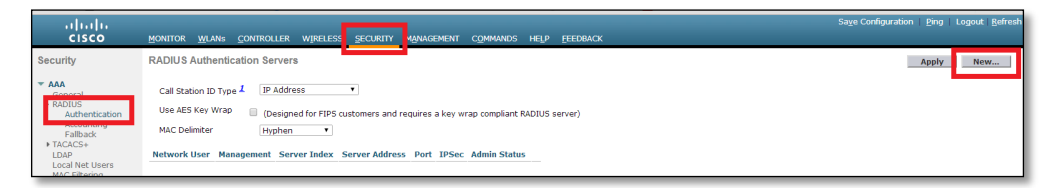

b. Create a new RADIUS Authentication Server. Enter the RADIUS server's IP Address and RADIUS key (the same key used in step 7.4.1.b; we use 1111111 to illustrate).

| RADIUS Authentication Servers > New                                                   |                                                                               |  |  |  |  |  |  |  |
|---------------------------------------------------------------------------------------|-------------------------------------------------------------------------------|--|--|--|--|--|--|--|
| Server Index (Priority)<br>Server IP Address<br>Shared Secret Format<br>Shared Secret | 1 V<br>192.168.35.96<br>ASCII V                                               |  |  |  |  |  |  |  |
| Confirm Shared Secret                                                                 |                                                                               |  |  |  |  |  |  |  |
| Key Wrap                                                                              | (Designed for FIPS customers and requires a key wrap compliant RADIUS server) |  |  |  |  |  |  |  |
| Port Number                                                                           | 1812                                                                          |  |  |  |  |  |  |  |
| Server Status                                                                         | Enabled 🔻                                                                     |  |  |  |  |  |  |  |
| Support for RFC 3576                                                                  | Enabled 🔻                                                                     |  |  |  |  |  |  |  |
| Server Timeout                                                                        | 2 seconds                                                                     |  |  |  |  |  |  |  |
| Network User                                                                          | Enable                                                                        |  |  |  |  |  |  |  |
| Management                                                                            | Enable                                                                        |  |  |  |  |  |  |  |
| IPSec                                                                                 | Enable                                                                        |  |  |  |  |  |  |  |

Copyright © 2023 Moxa Inc.

How to Configure NPort W2x50A/W2x50A-W4 to Connect to a Cisco 2100/2500/4400/5500/Flex 7500 Series Wireless LAN Controller

4. Go to WLANs > (WLAN ID) > Security tab > AAA Servers and select which RADIUS server should be used for this WLAN profile.

| cisco    | <u>M</u> ONITOR <u>W</u> LANs                                                                                                  | <u>C</u> ONTROLLER | WIRELESS                                                        | <u>S</u> ECURITY                    | M <u>A</u> NAGEMENT  | C <u>O</u> MMANDS                                      |
|----------|----------------------------------------------------------------------------------------------------|--------------------|-----------------------------------------------------------------|-------------------------------------|----------------------|--------------------------------------------------------|
| WLANs    | WLANs > Edit 'T                                                                                                    | S-TEST             |                                                                 |                                     |                      |                                                        |
| WLANs    | General Secur                                                                                                    | ity QoS            | Advanced                                                        |                                     |                      |                                                        |
| Advanced | Layer 2 Lay                                                                                                    | er 3 🔰 AAA Se      | rvers                                                           |                                     |                      |                                                        |
|          | Select AAA server<br>Radius Servers<br>Radius Server<br>Server 1<br>Server 2<br>Server 3<br>Local EAP Authe<br>Local EAP Authe | overwrite interf   | Authenti<br>C Enable<br>Authenti<br>Enable<br>1P:192:<br>nabled | lefault serve<br>ed<br>168.35.96, P | ers Acco<br>prt:1812 | N<br>ounting Server<br>Enabled<br>ne ▼<br>ne ▼<br>ne ▼ |

5. Enter the NPort W2x50A/W2x50A-W4's web console, choose Network Settings > WLAN Settings > Profile > Security, and select WPA2 for Authentication and TKIP for Encryption (the same settings as step 7.4.2 for the Cisco Controller). Next, configure EAP method as PEAP and Tunneled authentication as MSCHAPV2 (the same settings as step 7.4.1.3 for the RADIUS server). Finally, input the Username moxa\_admin and password moxa123 (the same settings as step 7.4.1.a for the RADIUS server).

| •WLAN Profile Properties   |                |  |  |  |  |  |  |  |
|----------------------------|----------------|--|--|--|--|--|--|--|
| Security Properties        |                |  |  |  |  |  |  |  |
| Profile name               | Infrastructure |  |  |  |  |  |  |  |
| Authentication             | WPA2 -         |  |  |  |  |  |  |  |
| Encryption                 | TKIP 🗸         |  |  |  |  |  |  |  |
| EAP method                 | PEAP 👻         |  |  |  |  |  |  |  |
| Tunneled authentication    | MSCHAPV2 -     |  |  |  |  |  |  |  |
| Username                   | moxa_admin     |  |  |  |  |  |  |  |
| Password                   | •••••          |  |  |  |  |  |  |  |
| Verify server certificate  | Disable 👻      |  |  |  |  |  |  |  |
| Trusted server certificate | Not Installed  |  |  |  |  |  |  |  |

6. We also need to add the RADIUS server to the NPort W2x50A/W2x50A-W4. Choose System Management > Misc. Network Settings > Authentication Server and add relative information, and then configure IP address, RADIUS key (also called secret key, which is configured in step 7.4.1.b), and UDP port (default = 1812).

| Ethernet/Bridge Settings | Authentication Server | r             |
|--------------------------|-----------------------|---------------|
| - WLAN Settings          |                       |               |
| WLAN                     | RADIUS                |               |
| Profile                  | DADING.               |               |
| Advanced Settings        | RADIUS server         | 192.168.35.96 |
| - Serial Port Settings   | RADIUS key            | •••••         |
| - System Management      | UDP port              | 1812 -        |
| - Misc. Network Settings | RADIUS accounting     | Disable 👻     |
| Accessible IP List       |                       |               |
| SNMP Agent               |                       | Submit        |
| User Table               |                       |               |
| Authentication Server    |                       |               |

 Save all the settings and restart the NPort W2x50A/W2x50A-W4. Disconnect the Ethernet cable before booting up to enable the wireless connection. From the Cisco Controller, check that the NPort W2x50A/W2x50A-W4 has successfully established a connection with the Cisco AP.

| ululu<br>cisco                                                      | MONITOR WLANs                        | <u>C</u> ontroller       | WIRELESS  | <u>s</u> ecurity | M <u>A</u> NAGEMENT | C <u>o</u> mmands   | HELP | <u>F</u> EEDBACK    |                      |             | Sa <u>v</u> e | Configu   | iratior |
|---------------------------------------------------------------------|--------------------------------------|--------------------------|-----------|------------------|---------------------|---------------------|------|---------------------|----------------------|-------------|---------------|-----------|---------|
| Monitor                                                             | Clients                              |                          |           |                  |                     |                     |      |                     |                      |             |               |           |         |
| Summary Access Points                                               | Current Filter                       | None                     | [Change F | ilter] [Clear F  | <u>ilter]</u>       |                     |      |                     |                      |             |               |           |         |
| <ul> <li>Cisco CleanAir</li> <li>Statistics</li> <li>CDP</li> </ul> | Client MAC Addr<br>40:2c:f4:fd:80:70 | AP Name<br>APa493.4c81.d | fb3       | WI<br>tes        | AN Profile<br>t1    | WLAN SSI<br>TS-TEST | D    | Protocol<br>802.11g | Status<br>Associated | Auth<br>Yes | Port<br>1     | WGB<br>No |         |
| <ul> <li>Roques</li> <li>Clients</li> <li>Multicast</li> </ul>      |                                      |                          |           |                  |                     |                     |      |                     |                      |             |               |           |         |